## Provisioning e configurazione dei Mesh AP con Cisco Prime Infrastructure 3.x.

## Sommario

Introduzione **Prerequisiti** Requisiti Componenti usati Premesse Punti di accesso radice Access point Mesh (MAP) Configurazione Passaggio 1. Configurare la connessione Telnet/SSH e SNMP del WLC su Prime Infrastructure. Passaggio 2. Impostare i modelli WLC in Prime Infrastructure. Configurare Le Impostazioni Globali Di Mesh. Aggiungere l'indirizzo MAC dell'access point Mesh al filtro MAC del controller. Passaggio 3. Impostare i modelli AP in Prime Infrastructure. Passaggio 4. Configurare i modelli CLI per le opzioni mancanti in Prime Infrastructure per WLC o AP. Passaggio 5. Esaminare e distribuire i modelli configurati. Verifica Verificare lo stato del punto di accesso mesh. Verificare lo stato del processo dei modelli distribuiti. Risoluzione dei problemi Caso 1. Primo: Errore del dashboard dei processi: Timeout della connessione durante l'esecuzione del comando" Caso 2. Principio: Dashboard processi "Errore: Connessione chiusa durante l'esecuzione del comando" Informazioni correlate

## Introduzione

Questo documento descrive come eseguire il provisioning e configurare i Cisco Mesh Access Point (AP) con Cisco Prime Infrastructure 3.x.

## Prerequisiti

#### Requisiti

Cisco raccomanda la conoscenza dei seguenti argomenti:

• Distribuire un modello di configurazione in Prime Infrastructure 3.x

#### Componenti usati

Le informazioni fornite in questo documento si basano sulle seguenti versioni software e hardware:

- Prime Infrastructure 3.x
- Cisco Wireless Lan Controller

Le informazioni discusse in questo documento fanno riferimento a dispositivi usati in uno specifico ambiente di emulazione. Su tutti i dispositivi menzionati nel documento la configurazione è stata ripristinata ai valori predefiniti. Se la rete è operativa, valutare attentamente eventuali conseguenze derivanti dall'uso dei comandi.

### Premesse

#### Punti di accesso radice

I punti di accesso radice dispongono di connessioni cablate, ad esempio il backhaul Ethernet a una rete cablata per il controller WLC (Wireless LAN Controller).

#### Access point Mesh (MAP)

I punti di accesso Mesh sono dotati di connessioni wireless al proprio WLC. Le MAP comunicano tra loro e tornano al RAP con l'uso di connessioni wireless sul backhaul radio 802.11a. Le mappe usano il Cisco Adaptive Wireless Path Protocol (AWPP) per determinare il percorso migliore per il controller attraverso gli altri punti di accesso mesh.

### Configurazione

Il provisioning e la configurazione dei Mesh AP tramite WLC sono ben dimostrati dal documento <u>Wireless LAN Controller Mesh Network Configuration Example for Release 5.2 e successive</u>, e molto facilmente. Tuttavia, quando si tratta di un'installazione su larga scala dove è necessario un numero significativo di operazioni ripetute, Cisco Prime Infrastructure può velocizzare l'installazione con le sue funzioni uniche, ad esempio i modelli di dispositivo.

# Passaggio 1. Configurare la connessione Telnet/SSH e SNMP del WLC su Prime Infrastructure.

Verificare che le credenziali di accesso SSH/Telnet corrette e i dettagli SNMP siano configurati su Prime.

|             | 1        |                                           | C                    |                      | 2         |
|-------------|----------|-------------------------------------------|----------------------|----------------------|-----------|
| General     | ~        | Protocol                                  | SSH2                 | *                    |           |
|             |          | 100                                       | * CLI Port           | 22                   |           |
| SNMP        | <u> </u> |                                           | * Timeout            | 60                   | (Secs)    |
| einet/SSH   | ~ .      | Username                                  | admin                |                      | 1         |
|             |          | Password                                  |                      |                      | ]         |
| TP/HTTPS    | < °      | Confirm Password                          |                      |                      | 1         |
| 123 (24)    |          | Enable Password                           |                      |                      | 0         |
| ic Location | ~        | Confirm Enable Password                   |                      |                      |           |
|             |          |                                           |                      |                      |           |
|             |          | * Note:Not providing Telnet/SSH credentia | als may result in pa | artial collection of | inventory |

Premere sync (Sincronizza) e verificare che la copia della configurazione sia aggiornata.

| + | · / >    | Admin State  | s 🔻 Sync      | Groups & Sites | 5 ♥   [  | Export Device | ) >>> Show        | Quick Filter  |            | • 7        |
|---|----------|--------------|---------------|----------------|----------|---------------|-------------------|---------------|------------|------------|
|   | Reach    | Admin Status | Device Name 🔺 | IP Address     |          | DNS Name      | Device Type       | Last Inventor | y Col      | Last Succ  |
|   |          | Managed      |               |                |          |               | Case Competition  | Wrong CLI Cre | d (j)      | October 24 |
|   | 8        | Managed      |               |                |          |               |                   | SNMP Connec   | tiv(i)     | February 1 |
|   |          | Managed      | HTTS-5508     | 10.66.79.42    | <b>i</b> | 10.66.79.42   | Cisco 5508 Wirele | Completed     | Ð          | March 6, 2 |
|   |          | Managed      |               |                |          |               |                   | Completed     | (j)        | March 5, 2 |
|   |          | Managed      |               |                |          |               |                   | Completed     | (j)        | March 5, 2 |
|   |          | Managed      |               |                |          |               |                   | Completed     | <i>(i)</i> | March 6, 2 |
|   | <b>S</b> | Managed      |               |                |          |               |                   | Completed     | <i>(i)</i> | March 5, 2 |

Passaggio 2. Impostare i modelli WLC in Prime Infrastructure.

Configurare Le Impostazioni Globali Di Mesh.

Passare a Configurazione > Modelli > Funzionalità e tecnologie > Controller > Rete > Impostazioni rete e configurare le opzioni necessarie per la distribuzione. Quindi fare clic su Salva come nuovo modello per salvare il modello.

#### n Configuration / Templates / Features & Technologies 🔺

| Templates                                                                                                    | Templates / Features and Technologies / Controller / Mesh<br>Mesh Settings                                                                        |        |
|----------------------------------------------------------------------------------------------------|----------------------------------------------------------------------------------------------------|--------|
|                                                                                                    | Save as New Template Cancel                                                                                                    |        |
| Q Search All                                                                                                    |                                                                                                    |        |
| <ul> <li>App Visibility &amp; Control</li> <li>Controller</li> <li>802.11</li> <li>802.11a or n or ac</li> </ul>    | <ul> <li>Template Detail</li> <li>General</li> </ul>                                                                                              |        |
| <ul> <li>802.11b or g or n</li> <li>Application Visibility And Control</li> <li>CL1</li> <li>FlexConnect</li> </ul> | RootAP to MeshAP Range       12000         Client Access on Backhaul Link <ul> <li>Enable</li> <li>Background Scanning</li> <li>Enable</li> </ul> | (feet) |
| <ul><li>IPv6</li><li>Location</li></ul>                                                                             | Global Public Safety                                                                                                    |        |
| <ul> <li>LyncSDN</li> <li>Management</li> </ul>                                                                     | Mesh RAP Downlink Backhaul @ 5GHz Outdoor Access For UNII 1 Band Channels                                                                         | •      |
| <ul> <li>✓ Mesh</li> <li>Mesh Settings (i)</li> </ul>                                                               | Security                                                                                                    |        |
| <ul> <li>Netflow</li> <li>PMIP</li> </ul>                                                                           | Security Mode 🕜 EAP 🗘                                                                                                    |        |
| <ul><li>Security</li><li>System</li></ul>                                                                           |                                                                                                    |        |
| <ul> <li>Troubleshooting</li> </ul>                                                                                 |                                                                                                    |        |

Aggiungere l'indirizzo MAC dell'access point Mesh al filtro MAC del controller.

Selezionare Configurazione > Modelli > Funzionalità e tecnologie > Controller > Sicurezza > AAA > Filtro MAC e aggiungere gli indirizzi MAC dell'indirizzo MAC dell'access point.

| Configuration / Templates / Fe        | Templates / / Controller /<br>MAC Filtering | es 🚖<br>Security / AAA |   |                  |               |             | © ©<br>↑       |
|---------------------------------------|---------------------------------------------|------------------------|---|------------------|---------------|-------------|----------------|
| · · · · · · · · · · · · · · · · · · · | Save as New Template                        | Cancel                 |   |                  |               |             |                |
| Search All PMIP                       | <ul> <li>Template Basic</li> </ul>          | )                      |   |                  |               |             |                |
| ▼ Security                            | Name                                        |                        |   | Author           |               | Device Type | CUWN (default) |
| ▼ AAA                                 | Description                                 |                        |   | Feature Category | MAC Filtering |             |                |
| AAA Attribute List (Non-Aire(         | Tags                                        |                        |   | 0                |               |             |                |
| AAA Group (i)                         |                                             |                        |   |                  |               |             |                |
| AAA Method List (i)                   |                                             |                        |   |                  |               |             |                |
| AP or MSE Authorization (7)           |                                             |                        |   |                  |               |             |                |
| General - AAA (j)                     | <ul> <li>Template Detai</li> </ul>          | 1                      |   |                  |               |             |                |
| LDAP Servers (i)                      | NAC A                                       | ddrocs                 | 0 |                  |               |             |                |
| Local Net Users (j)                   | Place                                       | Any Profile            |   | Ø                |               |             |                |
| MAC Filtering (i)                     | Profile                                     | Name Any Promo         |   |                  |               |             |                |
| NGWC AAA Attribute List (2            | Int                                         | terface managemen      | • |                  |               |             |                |
| NGWC WebAuth Parameter                | * Desc                                      | ription                |   |                  |               |             |                |
| OpenDNS ()                            |                                             |                        |   |                  |               |             |                |

Se è necessaria l'importazione in blocco, fare clic sul pulsante cerchiato in rosso e seguire il modello di esempio per riepilogare le informazioni dettagliate dell'access point come un file CSV da importare.

| asic   | Import CSV File X                                                                                                    |       |
|--------|----------------------------------------------------------------------------------------------------|-------|
| ne     |                                                                                                    | root  |
| on     | Select File: Choose file No file chosen                                                                                                    | MAC F |
| gs     | *Folder AAA 🔻                                                                                                    |       |
|        | Footnotes 1. Sample csv file : #MAC Address Profile Name Interface Description                                                                 |       |
| etai   | 22:22:22:22:22:22:22,profile8,management,cisco<br>00:00:00:00:00:01,myprofile,int1,First filter<br>00:00:00:00:00:02,,management,Second filter |       |
| rofile | Note: MAC Address and Description are mandatory fields.                                                                                        |       |
| Desc   | OK Cancel                                                                                                    |       |

Fare clic su Salva come nuovo modello per salvare il modello di filtro MAC.

#### Passaggio 3. Impostare i modelli AP in Prime Infrastructure.

Selezionare **Configurazione > Modelli > Lightweight Access Point** e creare un nuovo modello. Creare due modelli diversi per RAP e MAP e aggiungere al modello tutte le funzionalità/impostazioni utilizzate nella distribuzione, ad esempio il nome di un gruppo di bridge (BGN) definito dall'utente, il supporto di una LAN virtuale (VLAN) e il ruolo. Nell'esempio viene mostrato un MAP con supporto di più VLAN, due interfacce (che trunk alcune VLAN diverse su due porte) e un BGN personalizzato (denominato HTTS-TEST). 🎦 Configuration / Templates / Lightweight Access Points / Lightweight AP Template Detail : Mesh\_AP\_Example 🖈

| Configuration |                             | in the state of the state of th | oon manado | 002.110 | Gubband      | overningin | ooziiiiaagii | 0       |
|---------------|-----------------------------|----------------------------------------------------------------------------------------------------|------------|---------|--------------|------------|--------------|---------|
|               | Mesh Parameters.            |                                                                                                    |            |         |              |            |              |         |
| AP Source     | Sridge Group Name           | HTTS-TEST                                                                                                    |            | Ethe    | ernet Inter  | faces      |              |         |
| 0125231 10    | Data Rate                   |                                                                                                    | v          | /       | Edit         |            |              |         |
| AP Selection  | Ethernet Bridge             | Enabled                                                                                                    |            |         | Interface Na | me Mode    | VLAN ID      | Trunk I |
| -             |                             | Linkowo                                                                                                    |            |         | GigabitEther | net0 Trunk | 169          | 400,401 |
| Schedule      | V Role                      | MAP                                                                                                    | •          |         | GigabitEther | net1 Trunk | 168          | 410,411 |
| _             | Daisy Chaining              | Enable                                                                                                    |            |         | GigabitEther | net2 Norm  | al O         | 0       |
| Deploy Status |                             |                                                                                                    |            |         | GigabitEther | net3 Norm  | al O         | 0       |
|               | Preferred Parent MacAddress |                                                                                                    |            |         |              |            |              |         |
|               | Mesh RAP Downlink Backhaul  |                                                                                                    | Ŧ          |         |              |            |              |         |
|               | Mesh PSK Key Clear          | Enable                                                                                                    |            |         |              |            |              |         |
|               | VLAN Support                | Enable                                                                                                    |            |         |              |            |              |         |
|               | Native VLAN ID              | 169                                                                                                    |            |         |              |            |              |         |
|               |                             |                                                                                                    |            |         |              |            |              |         |

Nell'esempio viene mostrato un RAP con supporto di più VLAN e un **BGN** personalizzato denominato HTTS-TEST.

Per modificare l'impostazione VLAN di un'interfaccia specifica, selezionare l'interfaccia che si desidera modificare e fare clic sul pulsante **Edit** nella sezione **Ethernet Interfaces** in alto a sinistra. Notare che l'ID VLAN qui è equivalente all'ID VLAN nativo nell'impostazione WLC. Gli ID trunk sono gli ID VLAN da trunking su una porta specifica.

| Configuration | Template Basic  | AP Parameters | Mesh     | 802.11a/n/ac     | 802.11a SubBand | 802.11b/g/n | 802.11a/b/g | /n CDI     | P FlexConnec |
|---------------|-----------------|---------------|----------|------------------|-----------------|-------------|-------------|------------|--------------|
|               | Mesh Parameters | . 0           |          |                  |                 |             |             |            |              |
| AP Source     | Bridge Grou     | Edit          |          |                  |                 | $\boxtimes$ |             |            |              |
| AP Selection  | ☐ Data Rate     | idge          | ce Name  | GigabitEthernet0 |                 |             | Mode        | VLAN ID    | Trunk ID     |
| Schedule      | ✓ Role          |               | Mode     | Trunk <b>v</b>   |                 |             | Trunk       | 169<br>168 | 400,401,40   |
| Deploy Status | Daisy Chair     | ning          | Vlan ID  | 169 <b>•</b> Na  | tive VLan ID    |             | Normal      | 0          | 0            |
|               | Preferred P     | arent Ma      |          | 400 401 402      | l               | Add         | Normal      | U          | 0            |
|               | Mesh RAP I      | Downlink      |          | 403<br>404       |                 |             |             |            |              |
|               | Mesh PSK K      | (ey Clear     |          |                  | Save            | Cancel      |             |            |              |
|               | VLAN Supp       | ort           | 🗹 Enable | e                |                 |             |             |            |              |
|               | Native VLAN ID  |               | 169      |                  |                 |             |             |            |              |

# Passaggio 4. Configurare i modelli CLI per le opzioni mancanti in Prime Infrastructure per WLC o AP.

Poiché non tutte le impostazioni sono disponibili su Prime, i **modelli CLI** devono mappare e automatizzare il processo di installazione per alcune opzioni di mesh globali, ad esempio VLAN

Transparent. Per configurare questa parte, selezionare Configurazione > Modelli > Funzionalità e tecnologie > Controller > Sicurezza > AAA > Filtro MAC. Di seguito è riportato un esempio di contenuto della CLI in Prime per disabilitare la VLAN trasparente nell'impostazione globale del WLC:

| Femplates / CLI<br>CLI<br>Save as New | Templates            | incel                    |                  |            |                    |                     |   |
|---------------------------------------|----------------------|--------------------------|------------------|------------|--------------------|---------------------|---|
| npiate bas                            | MESH_VLAN_DI         | SABLE                    | Author           | root       | * Device Type      | Wireless Controller | _ |
| Description<br>Tags                   |                      |                          | Feature Category | CLI        | OS Version         |                     |   |
| nplate Deta                           | ail                  |                          |                  |            |                    |                     |   |
| CLI Content                           | Form View            | Add Variable             |                  | Add Global | Variable O, + Glob | al Variable         |   |
|                                       | nfia mesh ethernet-l | bridging vlan-transparer | nt disable       |            |                    |                     |   |

<MLTCMD>config mesh ethernet-bridging vlan-transparent disable

Questo è il motivo per cui è necessaria una y nella seconda riga:

```
(Cisco Controller) >config mesh ethernet-bridging vlan-transparent enable
Changing VLAN Transparent will affect the clients connected to AP Ethernet interface.
Are you sure you want to continue? (y/N)y
```

Vlan Transparent mode has been disabled

e, idealmente, tutte le risposte a qualsiasi richiesta di avviso (come y o N) dovrebbero essere prese in considerazione quando si scrive un modello CLI che funziona correttamente.

Nota: le intestazioni <MLTCMD> e </MLTCMD> sono necessarie per gualsiasi combinazione di CLI su più righe. Per ulteriori informazioni su come creare un modello CLI funzionante su Prime, fare riferimento a questa guida PI 3.2. Creazione di un modello CLI definito dall'utente con un'unica riga e un comando a più righe.

#### Passaggio 5. Esaminare e distribuire i modelli configurati.

Sono disponibili alcuni tipi di modelli configurati. Esaminare tutte le informazioni prima di distribuirli.

- Modello Impostazioni mesh in Modelli controller
- CLI delle opzioni mancanti nei modelli CLI
- Modello Filtro MAC in Modelli AAA
- Impostazioni RAP/MAP nei modelli Lightweight AP

In genere, i primi tre modelli devono essere distribuiti su un controller, prima che i RAP/MAP siano connessi tramite una porta cablata e si uniscano al WLC. Dopo aver collegato MAP/RAP a WLC tramite una porta cablata, è possibile trasferire le impostazioni RAP/MAP da Prime Infrastructure ai punti di accesso. Infine, quando MAP viene disconnesso dalla connessione cablata e collegato a RAP tramite backhaul wireless, è possibile testare la connettività mesh wireless

## Verifica

#### Verificare lo stato del punto di accesso mesh.

Per verificare che la configurazione funzioni correttamente, consultare questa sezione.

In attesa che i punti di accesso si uniscano al WLC, **Sincronizzare** nuovamente il controller su Prime e selezionare **Monitor > Managed Elements > Network Devices** (Monitor > Elementi gestiti > Dispositivi di rete) e usare la parola chiave **Bridge** nella colonna AP Mode (Modalità punto di accesso) per filtrare eventuali MAP/RAP. **Registrato** nella colonna Stato operativo indica che l'access point è stato aggiunto correttamente al controller.

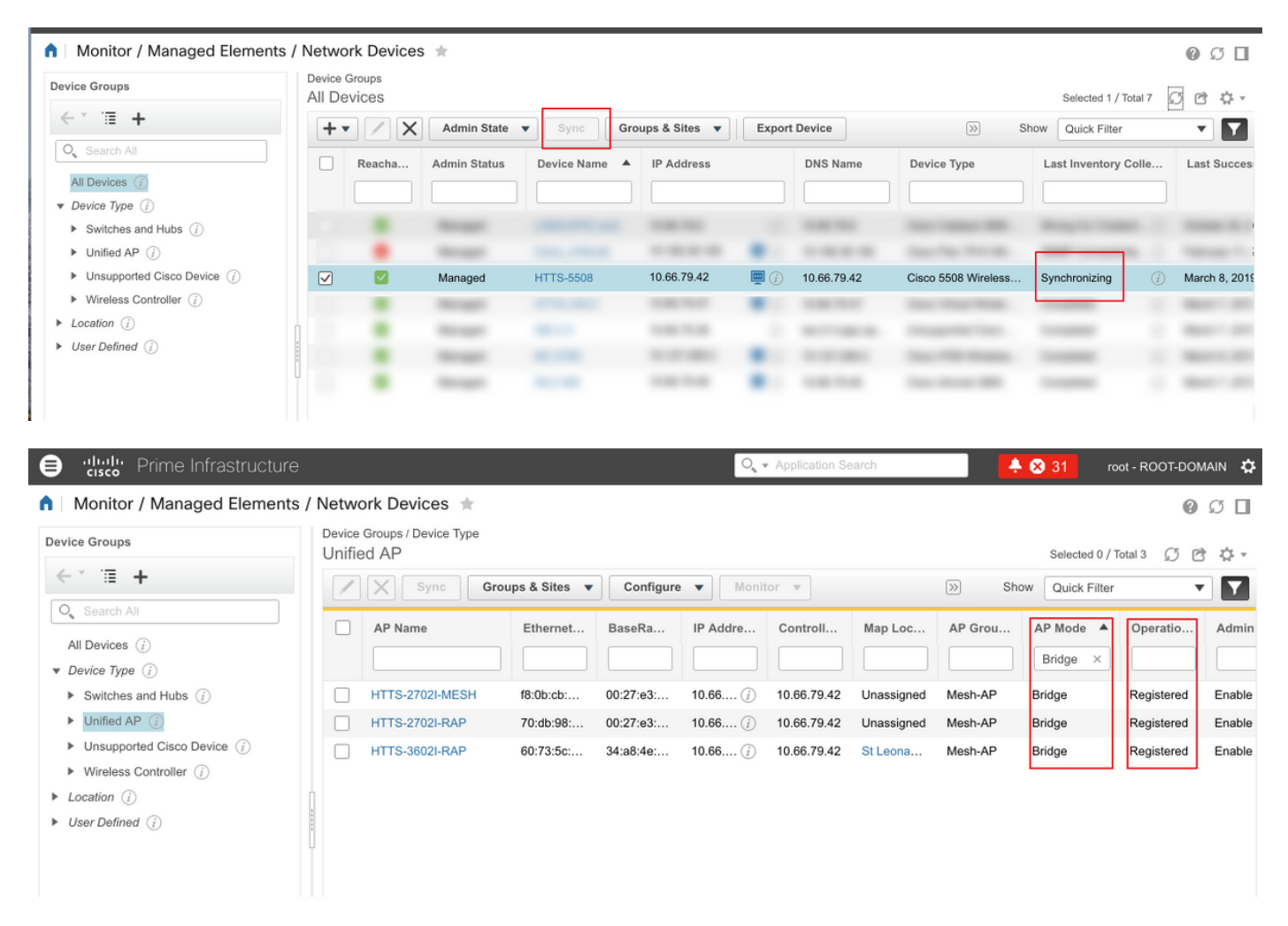

Per controllare i padri di una MAPPA o i figli di un RAP, spostatevi su **Mesh > Collegamenti Mesh** per ulteriori dettagli. Se si desidera impostare un elemento padre preferito per una mappa specifica, andare al passaggio 3 della sezione precedente e configurare un elemento padre preferito.

| / Device Groups / Dev               | vice Type / Unified AP /          | HTTS-2702I-MESH                | *                                    |           |             |               | 0             |
|-------------------------------------|-----------------------------------|--------------------------------|--------------------------------------|-----------|-------------|---------------|---------------|
| Features                            | Features/Mesh<br>Mesh Links (Data | shown from device)             |                                      |           |             |               |               |
| ▼ System                            | Туре                              | AP Name                        | AP MAC Address                       | PER       | Link Detail | Link Test     | Link Test     |
| Summary                             | Parent                            | HTTS-2702I-RAP                 | 00:27:e3:f5:2f:90                    | 0%        | Details     | AP to Neigh   | Neigh to AP   |
| AP Utilization<br>CDP Neighbors     | Tentative Parent                  | HTTS-3602I-RAP                 | 34:a8:4e:80:e0:f0                    | -         | Details 1   | AP to Neigh 1 | Neigh to AP 1 |
| <ul> <li>Clients</li> </ul>         | Mesh Link Alarms M                | lesh Link Events               |                                      |           |             |               |               |
| Interfaces                          | Footnotes:                        |                                |                                      |           |             |               |               |
| <ul> <li>Mesh Links</li> </ul>      | 1. Link is out of date. This      | can be because the AP has been | replaced or the APs can no longer co | mmunicate |             |               |               |
| <ul> <li>Mesh Statistics</li> </ul> |                                   |                                |                                      |           |             |               |               |
|                                     |                                   |                                |                                      |           |             |               |               |

#### Verificare lo stato del processo dei modelli distribuiti.

Per visualizzare lo stato del processo di distribuzione di ogni modello, passare a Amministrazione > Dashboard > Dashboard processi > (nome del modello distribuito)

| Administration / Dashboards /          | Job Dashboard / M | lesh-VLAN_Trans_disa | able_2 📩                   |                                 |                  |      |     | 0         | Ø 🛛      |
|----------------------------------------|-------------------|----------------------|----------------------------|---------------------------------|------------------|------|-----|-----------|----------|
| "Recurrence" None<br>"Description" N/A |                   |                      |                            |                                 |                  |      |     |           |          |
| Showing latest 5 Job instances Sh      | ow All            |                      |                            |                                 |                  |      | Tot | tal 1 🖸 🖻 | ζţ       |
|                                        |                   |                      |                            |                                 |                  | Show | IIA | •         | <b>Y</b> |
| Run ID 🔻                               | Status            | Duration(hh:mm:ss)   |                            | Start Time                      | Completion Time  |      |     |           |          |
| ▼ 130281715                            | S Failure         | 00:05:01             |                            | 2019-03-06 13:35                | 2019-03-06 13:40 |      |     |           |          |
| Job summary Failed deployment on 1     | 1 device(s).      |                      |                            |                                 |                  |      |     |           |          |
| Job Results for Mesh-VLAN_1            | Frans_disable     |                      |                            |                                 |                  |      |     | Total 1   | C        |
| Device                                 | Status            |                      | Transcript                 |                                 |                  |      |     |           |          |
| 10.66.79.42                            | (i) Failed        |                      | Error : Connection timed o | out while executing the command |                  |      |     | (j)       |          |
|                                        |                   |                      |                            |                                 |                  |      |     |           |          |

## Risoluzione dei problemi

Le informazioni contenute in questa sezione permettono di risolvere i problemi relativi alla configurazione.

# Caso 1. Primo: Errore del dashboard dei processi: Timeout della connessione durante l'esecuzione del comando"

Controllare il comando nel modello CLI e assicurarsi che le intestazioni MLTCMD siano incluse se nel modello sono presenti più comandi.

## Caso 2. Principio: Dashboard processi "Errore: Connessione chiusa durante l'esecuzione del comando"

Controllare le credenziali Telnet/SSH per il WLC e verificare che sia selezionato il protocollo corretto.

### Informazioni correlate

• PI 3.2. Creazione di un modello CLI definito dall'utente con un comando a riga singola e a più

righe

- Esempio di configurazione della rete Mesh del controller LAN wireless per le versioni 5.2 e successive
- Documentazione e supporto tecnico Cisco Systems